## Configuração do acesso à base de dados

Após as instalações do MS SQL Server 2000 (versão *developper*) e do *service pack 4* e após se reiniciar a máquina, deve-se verificar se os serviços (*services*) foram devidamente iniciados, nomeadamente deve-se verificar se os serviços "SQL Server" e "SQL Server Agent" estão a executar. O programa *SQL Server Service Manager* pode ser usado para iniciar/parar os serviços associados ao servidos da base de dados.

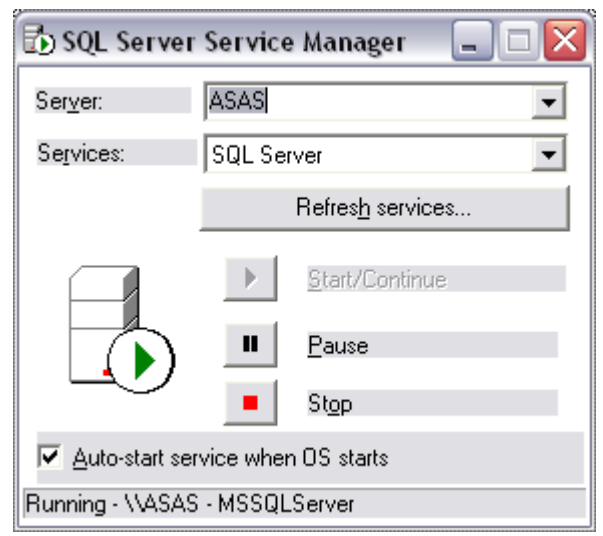

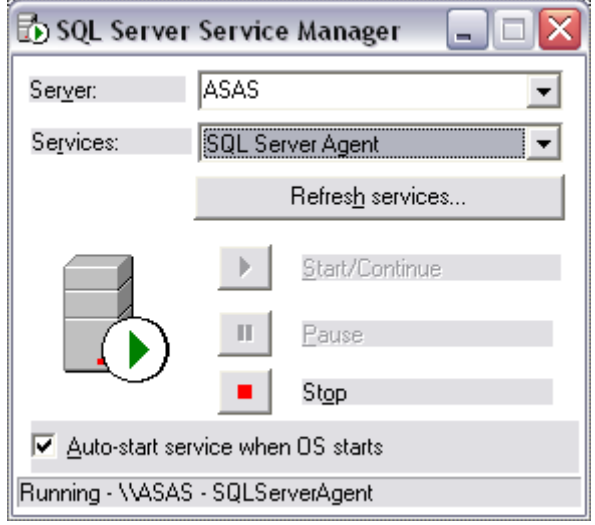

Figure 1 Start/Stop SQL Server service

Figure 2 Start/Stop SQL Server Agent service

A administração do servidor de bases de dados pode ser efectuada a partir da aplicação SQL Server

## Enterprise Manager.

Numa primeira fase é necessário configurar o acesso ao servidor. As figuras seguintes ilustram esta tarefa.

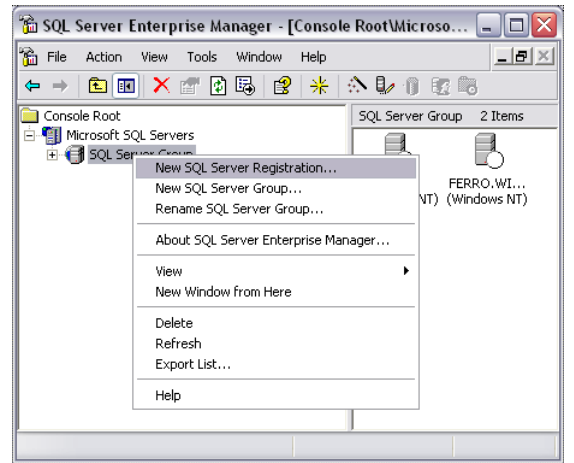

**Figure 3 SQL Server registration** 

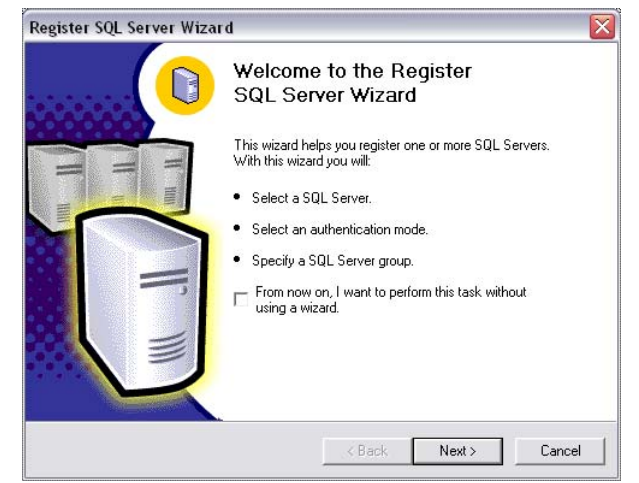

Figure 4 SQL Server registration wizard

| Available servers: |          | Added servers: |  |
|--------------------|----------|----------------|--|
|                    |          | (LOCAL)        |  |
| PARQUANTUM2        |          |                |  |
|                    | Add >    | 1              |  |
|                    |          |                |  |
|                    | < Remove | e              |  |
|                    |          |                |  |
|                    |          |                |  |

Figure 5 Select a SQL Server. Use (local) for the local machine

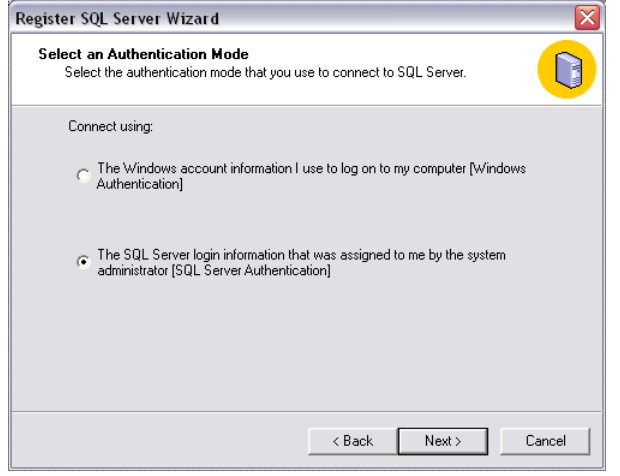

Figure 6 Select SQL Server Authentication

| Select Connection Opti<br>When you connect usin<br>login name and passwo | on<br>ng SQL Server account information you can store your<br>rd or provide it each time you connect. | 0 |
|--------------------------------------------------------------------------|----------------------------------------------------------------------------------------------------|---|
| C Login automatically                                                    | using my SQL Server account information.                                                              |   |
| Login name:                                                              |                                                                                                    | 1 |
| Password:                                                                |                                                                                                    | 1 |
| Prompt for the SQL                                                       | Server account information when connecting.                                                           |   |

Figure 7 Select "prompt for the SQL account"

| Select SQL Server Grou<br>Specify whether you wan<br>default SQL Server grou | p<br>nt to add the SQL Server(s) you are registering to the<br>p, another existing group, or a new SQL Server group. | 0      |
|------------------------------------------------------------------------------|----------------------------------------------------------------------------------------------------|--------|
| <ul> <li>Add the SQL Server</li> </ul>                                       | (s) to an existing SQL Server group                                                                                  |        |
| Group name:                                                                  | SQL Server Group                                                                                                    |        |
| C Create a new top-let                                                       | vel SQL Server group                                                                                                 |        |
| Group name:                                                                  |                                                                                                    |        |
|                                                                              |                                                                                                    |        |
|                                                                              |                                                                                                    |        |
|                                                                              | <back next=""></back>                                                                                                | Cancel |

Figure 8 Select SQL Server Group

| Completing the Register                                                                                                    |
|----------------------------------------------------------------------------------------------------|
| SQL Server Wizard                                                                                                    |
| The SQL Server(s) you are registering is shown below. It<br>may take several minutes for the wizard to connect and<br>verify that the server exists and the connection information is<br>valid. |
| (LOCAL)                                                                                                    |
| < Back Finish Cancel                                                                                                    |

Figure 9 Finish the SQL Server register

| 🚡 SQL Server Ent        | erprise Manager - [Consol                                      | e Root\Micros | soft SQ 💶 🗖 🔀            |
|-------------------------|----------------------------------------------------------------|---------------|--------------------------|
| 🚡 File Action V         | iew Tools Window Help                                          |               | ×                        |
| ← → 🗈 💵 🗙 🖀 🕼 😫 米 🗠 🕼 🗑 |                                                                |               |                          |
| 🚞 Console Root          |                                                                | SQL Server Gr | roup 2 Items             |
| E Microsoft SQL         | Servers<br>r Group<br>(Windows NT)                             |               | В                        |
| E FERRO                 | New SQL Server Registration.<br>Edit SQL Server Registration p | <br>roperties | FERRO.WI<br>(Windows NT) |
|                         | Delete SQL Server Registratio                                  | n             |                          |
|                         | Connect                                                        |               |                          |
|                         | Stop                                                           |               |                          |
|                         | Pause                                                          |               |                          |
|                         | Start                                                          |               |                          |
|                         | New                                                            | •             |                          |
|                         | All Tasks                                                      | •             |                          |
|                         | New Window from Here                                           |               |                          |
|                         | Refresh                                                        |               |                          |
|                         | Properties                                                     |               |                          |
|                         | Help                                                           |               |                          |

Figure 10 Connect to a SQL Server

| Connect to SQL Server 🛛 🛛 🔀                            | Connect to SQL Server                                      |
|--------------------------------------------------------|------------------------------------------------------------|
| SQL Server: ASAS                                       | SQL Server: FERRO.WIN.DI.UBI.PT                            |
| Connection Information:<br>Login name: SA<br>Password: | Connection Information:<br>Login name: bd0405<br>Password: |
| Save connection information and do not prompt again    | Save connection information and do not prompt again        |
| Connect Cancel                                         | Connect Cancel                                             |

Figure 11 Connect to the SQL Server (local)

| 📸 SQL Server Enterprise Manager - [Console                                                                                                    | Root\Microsoft SQL Servers\SQL Server Group\ASAS (Windows NT)\Sec 🖃 🗖 🔀                                               |
|----------------------------------------------------------------------------------------------------|----------------------------------------------------------------------------------------------------|
| 📸 File Action View Tools Window Help                                                                                                    |                                                                                                    |
| ← →   🗈 📧   🗙 💣 🗗 💀   😫   🔆 ! :                                                                                                    | N 🕼 👔 😨 🕞                                                                                                    |
| Image: Second second second | Security 4 Items  Security 4 Items  Logins Server Roles Linked Servers  New Login  New Window from Here  Refresh Help |
| Count of the server Roles     Count of the servers     Count of the servers     Count of the servers     Count of the servers     Count of the servers     FERRO.WIN.DI.UBI.PT (Windows NT)                                                                                                    |                                                                                                    |

Figure 13 Create a login for a (local) database

| SQL Serv                                                                                                    | SQL Server Login Properties - New Login 🛛 🛛 🔀 |  |  |
|----------------------------------------------------------------------------------------------------|-----------------------------------------------|--|--|
| General                                                                                                    | Server Roles Database Access                  |  |  |
|                                                                                                    | Name: tbd0405                                 |  |  |
| Authen                                                                                                    | ntication                                     |  |  |
|                                                                                                    | C Windows Authentication                      |  |  |
|                                                                                                    | Domain:                                       |  |  |
|                                                                                                    | Security access:                              |  |  |
|                                                                                                    | Grant access                                  |  |  |
|                                                                                                    | C Deny access                                 |  |  |
|                                                                                                    | SQL Server Authentication                     |  |  |
|                                                                                                    | Password:                                     |  |  |
| Default:                                                                                                    | ts                                            |  |  |
| L Contraction of the second second se | Database: master 💌                            |  |  |
|                                                                                                    | Language: <a>CDefault&gt;</a>                 |  |  |
|                                                                                                    | OK Cancel Help                                |  |  |

Server Roles
Server roles are used to grant server-wide security privileges to a
login.
Server Role
Server Role
Server Administrators
Server Administrators
Disk Administrators
Database Creators
Bulk Insert Administrators
Can create and alter databases.
Properties

General Server Roles Database Access

Figure 15 Choose roles to grant to the new login

Figure 14 Choose a login name and SQL Server Authentication

Figure 12 Connect to the SQL Server (remote)

Uma vez criados os *logins* necessários (e respectivos privilégios) pode ser usado o programa *SQL Query Analyzer* para interrogar as bases de dados existentes (exemplo) ou para "executar" scripts.

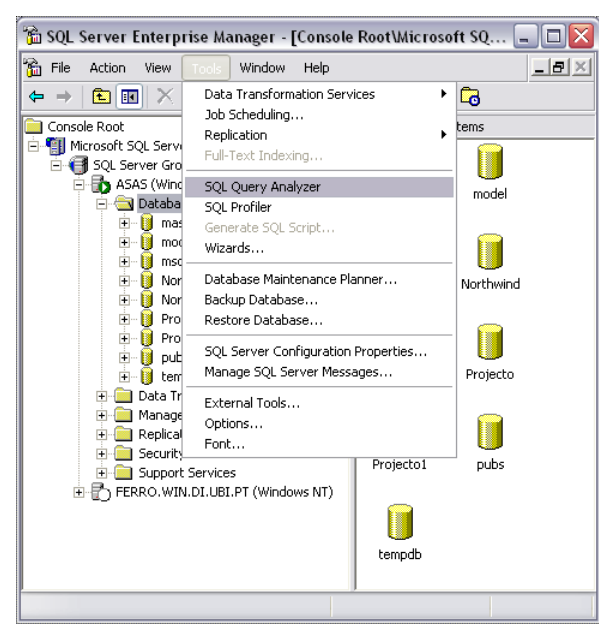

Figure 16 Iniciar o SQL Query Analyzer

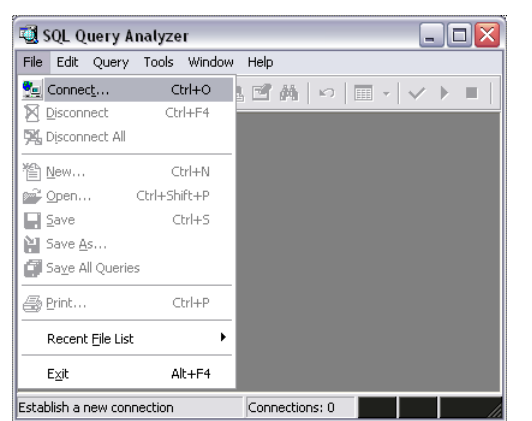

Figure 17 Estabelecer uma ligação a uma BD

| Connec   | t to SQL Server           | - 🛛 🔀                             |  |
|----------|---------------------------|-----------------------------------|--|
| <b>6</b> | SQL Server:               | asas 💌                            |  |
| <b>₩</b> |                           | Start SQL Server if it is stopped |  |
| Connect  | using:                    |                                   |  |
| O W      | C Windows authentication  |                                   |  |
| 🔍 🖲 SC   | SQL Server authentication |                                   |  |
| Lo       | gin name:                 | sa                                |  |
| Pa       | assword:                  |                                   |  |
|          | ОК                        | Cancel Help                       |  |

Figure 18 Estabelecer uma ligação a um servidor (local ou remoto)

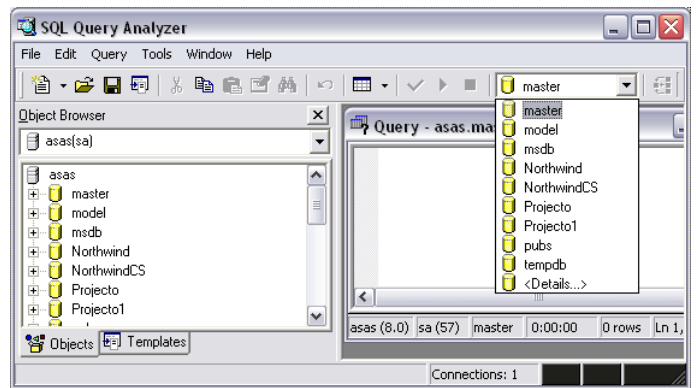

Figure 19 Seleccionar a base de dados sobre a qual se vai trabalhar

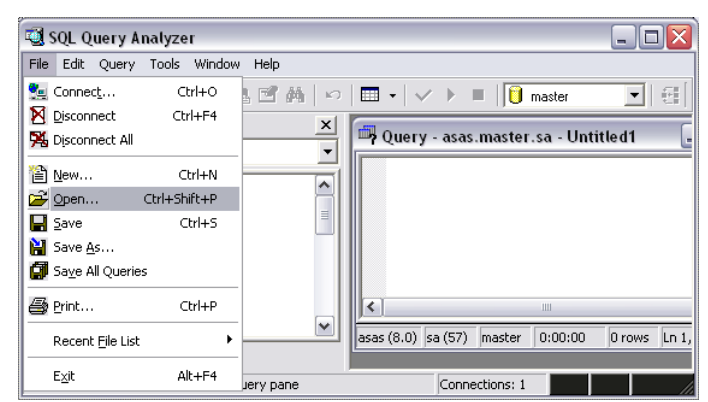

Figure 20 Abrir um ficheiro de script

| 🖏 SQL Query Analyzer                                                                                                    |                                                                                                    |
|----------------------------------------------------------------------------------------------------|----------------------------------------------------------------------------------------------------|
| File Edit Query Tools Window Help                                                                                                    |                                                                                                    |
| 👚 🛨 🖬 Change Database Ctrl+U                                                                                                    | 🗸 🕨 📕 🚺 Projecto1 💽 👯 🕵 🗳 🔚                                                                                   |
| Dbject Brov 🗸 Parse Ctrl+F5                                                                                                    |                                                                                                    |
| 🗐 asas(s; 🕨 Execute F5                                                                                                    | 🗝 Query - asas.Projecto1.sa - D:\Aulas-0405\Quant 🖃 🗖 🔯                                                       |
| asas Cancel Executing Query Alt+Break                                                                                                    | select count (distinct projnum) NProjectos                                                                    |
| O magnetic Display Estimated Execution Plan Ctrl+L     O m m     O m m     Index Tuning Wizard Ctrl+I                                                                                                    | <pre>irrom attibuicao a where 2 &lt;= (select count(*) from atribuicao a1 where a.empnum = a1.empnum) v</pre> |
| E Results in <u>T</u> ext Ctrl+T                                                                                                    | <                                                                                                    |
| Pr Results in Grid Ctrl+D                                                                                                    | NProjectos                                                                                                    |
| Pr Mi Results to File Ctrl+Shift+F                                                                                                    | 1 2                                                                                                    |
| Put     Put     Put </th <th>Girids E Messages</th> | Girids E Messages                                                                                             |
| Date Current Connection Properties                                                                                                    | Q asas (8.0) sa (57) Projecto1 0:00:00 Grid #1: 1 rows Ln 1, Col 1                                            |
| Aggregate Functions                                                                                                    |                                                                                                    |
| 📽 Objects 🖅 Templates                                                                                                    |                                                                                                    |
| Execute the query                                                                                                    | Connections: 1                                                                                                |

Figure 21 Executar scripts e visualizar os respectivos resultados

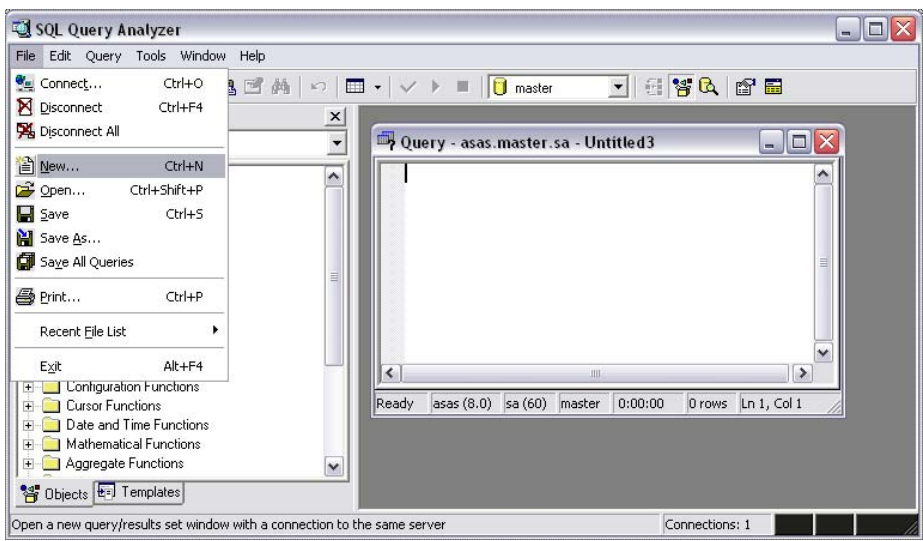

Figure 22 Aceder às opções do menu File/New...

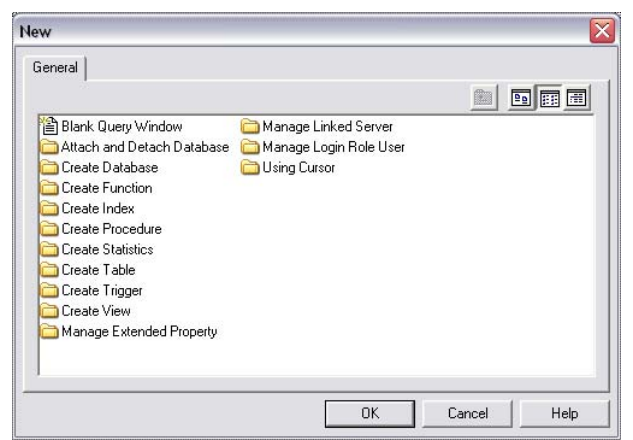

Figure 23 Opções disponibilizadas pelo menu File/New...